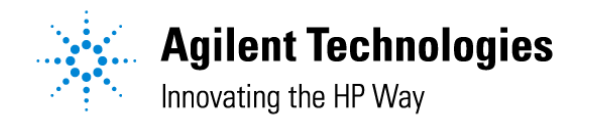

### GC、オートサンプラー、ファームウェアアップデート手順 6/11/2007

このドキュメントは、ChemStation と Agilent 製分析装置を LAN 接続したシステムの ファームウェアをアップデートする手順について記述したものです。

本ドキュメントの手順は、お客様にて実施していただく際の手順を説明したもので、お客様での確認を 強要するものではございません。実施可能な場合の参考にしてください。お客様のご希望により出張で の確認・修理を依頼される場合は、お気軽にご依頼ください。

アジレントテクノロジー(株) :コールセンター 🚺 0120-477-111

### 1. GC 本体の IP アドレスの確認

GC本体のキーボード操作によりご確認ください。

「OPTION」>「Communication」を選択し「ENTER」を押してください。

- -----LAN------
- IP:\*\*\*.\*\*\*.\*\*\*

\*\*\*.\*\*\*.\*\*\*.\*\*\* が IP アドレスになります。

### 2. <u>セットアップファイルの準備</u>

下記のWebサイトからプログラムをダウンロードしてください。 <u>http://www.chem-agilent.com/</u>

サポート テクニカルサポート ダウンロードとユーティリティ ファームウェア GC と GC/MS <u>GC firmware update utility A.01.05</u> SETUP.EXE をダウンロード

Setup.exe ファイルをデスクトップ画面にコピーしてください。

デスクトップ画面の setup アイコンを W クリックしてインストールしてください。 (初期設定のまま、全て Next ボタンで進んでください)

# 3. Firmware Update プログラムを立ち上げ

GC 本体の電源を入れなおしてください。

| 🗵 Firmware Update                                         |                 |                          |                     |                    |
|-----------------------------------------------------------|-----------------|--------------------------|---------------------|--------------------|
| Eile <u>V</u> iew <u>H</u> elp                            |                 |                          |                     |                    |
| Connected Device Info:                                    |                 |                          |                     |                    |
| Type: 6890A                                               |                 | Connected via:           | TCP/IP              |                    |
| Serial Number: US00002000                                 |                 | at                       | 100.10.10.100       |                    |
| Device Display:                                           | Configuration:  |                          |                     |                    |
|                                                           | Device:         | <u>Current Firmware:</u> | Available Firmware: |                    |
| HP 6890 PLUS GC<br>Version A.03.06<br>Power on successful | GC:             | 6890A.03.06              | ¥                   |                    |
|                                                           | HeadSpace:      | Not Attached             | <b>_</b>            | Update<br>Firmware |
|                                                           | ALS Controller: | G2912A.02.00             | G2912A.99.26        |                    |
|                                                           | Front Injector: | G2913A.11.00             | <b>_</b>            | Restore<br>Method  |
|                                                           | Rear Injector:  | G2913A.11.00             | -                   |                    |
|                                                           | Tray:           | Not Attached             | <b>F</b>            |                    |
|                                                           |                 |                          |                     |                    |
| Connected                                                 |                 |                          |                     |                    |

デスクトップ上にできた GCfirmware アイコンを W クリックしてください。 上記画面の「File」 > New connection を選択してください。 Device > GC > 6890 を選択してください。

LAN にチェックを入れて、IP に 1.で確認した GC の IP アドレスを入力ください。 (GC 表示が、010.010.010.101 の場合は、入力は、10.10.10.101 としてください)

「Connect」ボタンを押してください。

## 4. Firmware Update 実施

Device: Tray の表示で Current Firmware を確認ください。 Avairable Firmware から A.02.01 を選択してください。 「Update firmware」ボタンを押してください。 「Uploading New Firmware」と表示されれば、Update 実行中です。 (GC本体の表示も Uploading New Firmware になります。) 「Upload complete」と表示すれば終了です。

## 5. 再起動実施

Firmware Update プログラム画面を閉じてください。 GC本体の電源を入れなおしてください。